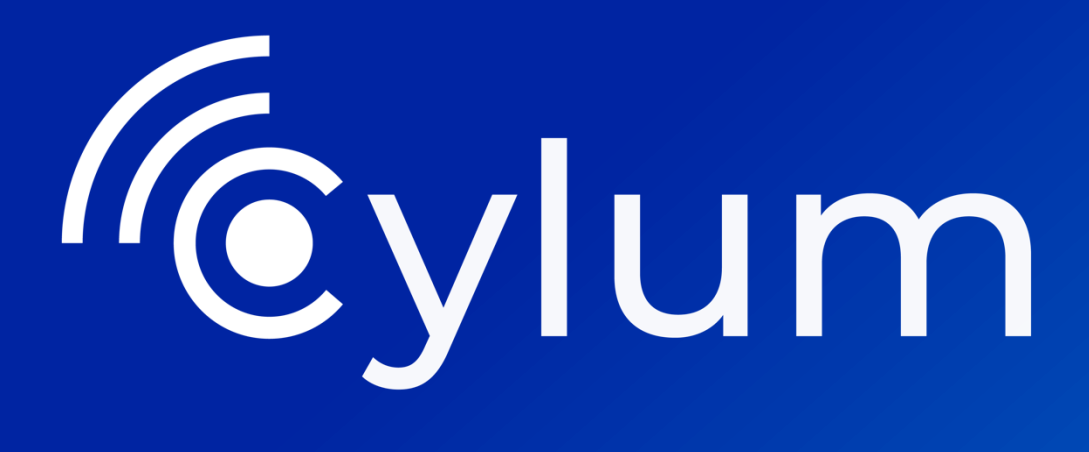

Análisis de amenazas en artefactos forenses de Windows

Laboratorio

# Análisis artefactos forenses de Windows

# 1.Laboratorio

En este laboratorio aprenderemos cómo analizar artefactos forenses de sistemas Windows utilizando herramientas como Chainsaw, una utilidad diseñada para buscar y analizar registros de eventos, y las reglas Sigma, un lenguaje abierto y estándar para la detección de eventos. Discutiremos los fundamentos de estas herramientas, su implementación práctica en un laboratorio, y cómo se pueden combinar para identificar patrones de actividad maliciosa. Además, se incluirán ejemplos prácticos para configurar un entorno de laboratorio y ejecutar análisis efectivos.

# 2. Sigma Rules

Las reglas Sigma son un estándar abierto para la detección de amenazas en sistemas de información. Están diseñadas para describir patrones o indicadores de actividad sospechosa en registros de eventos (logs) de forma comprensible y flexible, similar a cómo las reglas YARA se utilizan para identificar malware en archivos.

## Características principales de las reglas Sigma:

### Estandarización:

Sigma proporciona un formato común para definir detecciones, independientemente de la plataforma o solución de monitoreo (como SIEMs: Splunk, Elastic, etc.).

# Simplicidad:

Las reglas están escritas en un formato **legible por humanos** (usualmente YAML), lo que facilita su comprensión y modificación por analistas.

### Independencia de la plataforma:

No dependen de un proveedor o herramienta específica. Una regla Sigma puede traducirse a diferentes lenguajes de consulta mediante herramientas como el **Sigma Converter**.

Estructura básica de una regla Sigma: Las reglas se organizan en secciones clave como:

- **title**: Nombre descriptivo de la regla.
- id: Identificador único (UUID) para la regla.
- description: Explicación del objetivo de la regla.

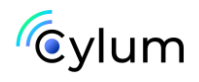

- **logsource**: Fuente de los registros (por ejemplo, Windows Event Logs, Apache Logs).
- detection: Criterios específicos de detección.
- level: Nivel de severidad (informativo, bajo, medio, alto, crítico).

# Ejemplo:

title: Suspicious Process Execution id: a1b2c3d4-5678-90ab-cdef-1234567890ab description: Detecta la ejecución de procesos sospechosos. logsource: category: process\_creation product: windows detection: selection: CommandLine | contains: ['powershell.exe', '-enc']

condition: selection

level: high

# Uso práctico:

**Ciberseguridad**: Detección de actividad maliciosa como movimientos laterales, escalación de privilegios, malware, etc.

**Respuesta a incidentes**: Proporciona alertas específicas basadas en comportamientos definidos.

Análisis de amenazas: Ayuda a identificar patrones específicos de actores de amenazas.

# Conversión:

Las reglas Sigma pueden traducirse a consultas específicas de herramientas (como Splunk SPL o Elastic Query DSL) usando herramientas como **Sigmac**.

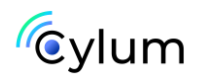

# 3. Chainsaw

Chainsaw es una herramienta open-source que analiza registros de eventos de Windows utilizando técnicas avanzadas como:

- **Búsqueda basada en Sigma rules**: Sigma es un estándar de reglas genéricas para detección de amenazas que se traduce a múltiples herramientas SIEM. Chainsaw soporta estas reglas para identificar actividad sospechosa en registros.
- Análisis de patrones de ataque comunes: Chainsaw incluye heurísticas específicas para detectar actividades relacionadas con técnicas conocidas del MITRE ATT&CK.
- **Desempeño optimizado:** Diseñado para manejar grandes cantidades de registros sin sacrificar velocidad o precisión.

# https://github.com/WithSecureLabs/chainsaw

### Casos de uso

- Identificación de anomalías: Buscar eventos inusuales como inicios de sesión fallidos repetitivos, cambios en las políticas de auditoría o ejecuciones de scripts PowerShell con parámetros maliciosos.
- Detección de actividad lateral: Rastrear movimientos laterales en la red, como conexiones remotas sospechosas o uso de herramientas como PsExec.
- **Búsqueda de IOCs:** Analizar los registros para encontrar Indicadores de Compromiso (IPs, hashes, o cadenas específicas).
- Verificación post-intrusión: Recolectar evidencia tras un incidente para entender el alcance del ataque.

### Flujo típico de trabajo con Chainsaw

Recolección de logs:

• Exportar los registros de eventos relevantes desde los sistemas Windows comprometidos o sospechosos, por ejemplo:

wevtutil epl Security logs.evtx

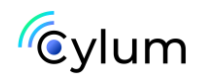

# Ejecución de Chainsaw:

• Análisis básico: Escanear los registros con reglas Sigma predefinidas:

./chainsaw.exe hunt evtx\_attack\_samples/ -s sigma/ --mapping mappings/sigma-event-logs-all.yml

• Búsqueda de palabras clave: Buscar patrones específicos:

Search for the case-insensitive word 'mimikatz':

./chainsaw search mimikatz -i evtx\_attack\_samples/

Search for Powershell Script Block Events (EventID 4014):

./chainsaw search -t 'Event.System.EventID: =4104' evtx\_attack\_samples/

• Generación de resúmenes: Identificar eventos de alto interés como cuentas creadas o cambios de privilegios:

chainsaw timeline logs.evtx

## Análisis de resultados:

• Los resultados se presentan en formatos estructurados y filtrados, facilitando el análisis rápido de eventos relevantes.

# Toma de acción:

 Aislar máquinas comprometidas, implementar bloqueos en firewalls o ajustes en políticas de seguridad basados en los hallazgos.

### Ventajas de Chainsaw

- **Portabilidad**: Funciona en sistemas locales sin necesidad de infraestructura adicional.
- Velocidad: Procesa grandes volúmenes de registros rápidamente.
- Integración con Sigma: Aprovecha una librería de reglas comunitarias y personalizables.
- Facilidad de uso: Su sintaxis es simple y amigable para analistas.

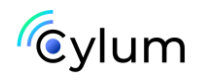

# 4. Laboratorio practico

Descargar las herramientas y fuentes de datos de prueba (Visor de eventos de Windows EVTX):

1. Descargar Chainsaw:

https://github.com/WithSecureLabs/chainsaw/tree/master?tab=readme -ov-file#downloading-and-running

# 2. Descargar reglas SIGMA:

https://github.com/SigmaHQ/sigma

3. <u>Descargar samples de logs de eventos de Windows:</u>

https://github.com/sbousseaden/EVTX-ATTACK-SAMPLES

Para este laboratorio utilizaremos los eventos de "Credential Access".

# Tareas a realizar:

1. Analizar registros de acceso y volcado a NTDS:

C:\chainsaw>chainsaw.exe search NTDS.dit -i "EVTX-ATTACK-SAMPLES-master\Credential Access"

A. Indicar hostname y dominio del equipo al que se ha accedido.

# HOSTNAME: DC1

**DOMINIO:** insecurebank

B. Indicar username del usuario que ha accedido.

# USERNAME: bob

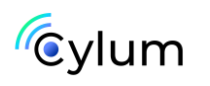

```
---
Vert_attributes:
xmlns: http://schemas.microsoft.com/win/2004/08/events/event
Event:
System:
Provider_attributes:
    Name: ESENT
EventID_attributes:
    Qualifiers: 0
EventID: 325
Level: 4
Task: 1
Keywords: '0x80000000000'
TimeCreated_attributes:
    SystemTime: 2019-11-26T23:55:00.000000Z
EventRecordID: 1970
Channel: Application
Computer: DC1.insecurebank.local
Security: null
EventData:
    NTDS
    - '3392'
    ''
    '
    '
    '
    '
    '
    '
    '
    '
    '
    '
    '
    '
    '
    '
    '
    '
    '
    '
    '
    '
    '
    '
    '
    '
    '
    '
    '
    '
    '
    '
    '
    '
    '
    '
    '
    '
    '
    '
    '
    '
    '
    '
    '
    '
    '
    '
    '
    '
    '
    '
    '
    '
    '
    '
    '
    '
    '
    '
    '
    '
    '
    '
    '
    '
    '
    '
    '
    '
    '
    '
    '
    '
    '
    '
    '
    '
    '
    '
    '
    '
    '
    '
    '
    '
    '
    '
    '
    '
    '
    '
    '
    '
    '
    '
    '
    '
    '
    '
    '
    '
    '
    '
    '
    '
    '
    '
    '
    '
    '
    '
    '
    '
    '
    '
    '
    '
    '
    '
    '
    '
    '
    '
    '
    '
    '
    '
    '
    '
    '
    '
    '
    '
    '
    '
    '
    '
    '
    '
    '
    '
    '
    '
    '
    '
    '
    '
    '
    '
    '
    '
    '
    '
    '
    '
    '
    '
    '
    '
    '
    '
    '
    '
    '
    '
    '
    '
    '
    '
    '
    '
    '
    '
    '
    '
    '
    '
    '
    '
    '
    '
    '
    '
    '
    '
    '
    '
    '
    '
    '
    '
    '
    '
    '
    '
    '
    '
    '
    '
    '
    '
    '
    '
    '
    '
    '
    '
    '
    '
    '
    '
    '
    '
    '
    '
    '
    '
    '
    '
    '
    '
    '
    '
    '
    '
    '
    '
    '
    '
    '
    '
    '
    '
    '
    '
    '
    '
    '
    '
    '
    '
    '
    '
    '
    '
    '
    '
    '
    '
    '
    '
    '
    '
    '
    '
    '
    '
    '
    '
    '
    '
    '
    '
    '
    '
    '
    '
    '
    '
    '
```

2. Analizar si se ha ejecutado mimikatz sobre algún equipo.

C:\chainsaw>chainsaw.exe search mimikatz -i "EVTX-ATTACK-SAMPLES-master\Credential Access'

A. Indicar hostname del equipo:

### HOSTNAME: PC04

B. Indicar username del usuario que lo ejecutó.

### **USERNAME:** IEUser

C. Indicar la ruta en donde se ejecutó mimikatz.

RUTA: c:\Users\IEUser\Desktop\mimikatz\_trunk\Win32\mimikatz.exe

| <pre>xmlDrs: http://schemas.microsoft.com/win/2004/08/events/event Event: Vent: Vent: Provider_attributes: Name: Microsoft-Mindows-Sysmon Guid: 5770385F-C22A-43E0-BF4C-06F5698FFBD9 EventD1: 10 Version: 3 Level: 4 Task: 10 Opcode: 0 Keywords: '0×88000000000000' Keywords: '0×88000000000000' TimeCreated_attributes: SystemTime: 2019-03-17T19:37:11.661930Z EventRecords: '0×88000000000000' Correlation: null Execution_attributes: ProcessID: 344 ThreadID: 2032 ChannelMicrosoft-Windows-Sysmon/Operational Computer: PC04.example.corp Security_attributes: UserDID: 5-15-18 EventData: RuleName: '' Utcrime: 2019-03-17 19:37:11.641 SourceProcessGUID: 365A8072-AIE3-SC8E-0000-0010CEF72200 SourceProcessGUID: 365A8072-AIE3-SC8E-0000-0010CEF72200 SourceProcessGUID: 365A8072-AIE3-SC8E-0000-0010CEF72200 SourceProcessGUID: 365A8072-AIE3-SC8E-0000-0010S60000 TargetProcessGUID: 365A8072-AIE3-SC8E-0000-0010S60000 TargetProcessGUID: 365A8072-AIE3-SC8E-0000-0010S60000 TargetProcessGUID: 365A8072-AIE3-SC8E-0000-0010S600000 TargetProcessGUID: 365A8072-AIE3-SC8E-0000-0010S60000 TargetProcessGUID: 365A8072-AIE3-SC8E-0000-0010S600000 TargetProcessGUID: 365A8072-AIE3-SC8E-0000-0010S600000 TargetP</pre>                                                                                                    | Event attributes:                                                                                                    |
|----------------------------------------------------------------------------------------------------|----------------------------------------------------------------------------------------------------|
| Event:<br>System:<br>Provider attributes:<br>Name: Microsoft-Windows-Sysmon<br>Guid: 5770385F-C22A-43E0-BF4C-06F5698FF8D9<br>EventID: 10<br>Version: 3<br>Level: 4<br>Task: 10<br>Opcode: 0<br>Keywords: '0x800000000000000<br>TimeCreated_attributes:<br>Systemine: 2019-03-1719:37:11.661930Z<br>EventRecordID: 4807<br>Correlation: null<br>Execution_attributes:<br>ProcessID: 344<br>ThreadID: 2022<br>Channel: Microsoft-Windows-Sysmon/Operational<br>Computer: PC04.example.corp<br>Security_attributes:<br>UserID: 5-1-3-18<br>EventData:<br>SourceProcessID: 365AB972-A1E3-SCBE-0000-0010CEF72200<br>SourceProcessID: 365AB972-A1E3-SCBE-0000-0010CEF72200<br>SourceProcessID: 365AB972-A1E3-SCBE-0000-0010SEF7200<br>SourceProcessID: 365AB972-A1E3-SCBE-0000-0010SEF7200<br>SourceProcessID: 365AB972-A1E3-SCBE-0000-0010SEF72200<br>SourceProcessID: 365AB972-A1E3-SCBE-0000-0010SEF72200<br>SourceProcessID: 365AB972-A1E3-SCBE-0000-0010SEF72200<br>SourceProcessID: 365AB972-A1E3-SCBE-0000-0010SEF72200<br>SourceProcessID: 365AB972-A1E3-SCBE-0000-0010SEF72200<br>SourceProcessID: 365AB972-A1E3-SCBE-0000-0010SEF72200<br>SourceProcessID: 365AB972-A1E3-SCBE-0000-0010SEF72200<br>SourceProcessID: 365AB972-A1E3-SCBE-0000-0010SEF72200<br>SourceProcessID: 365AB972-A1E3-SCBE-0000-0010SEF72200<br>SourceProcessID: 365AB972-A1E3-SCBE-0000-0010SEF72200<br>SourceProcessID: 365AB972-055CBF-0000-0010SEF72200<br>SourceProcessID: 365AB972-055CBF-0000-0010SEF72200<br>SourceProcessID: 365AB972-055CBF-0000-0010SEF72200<br>SourceProcessID: 365AB972-055CBF-0000-0010SEF72200<br>SourceProcessID: 365AB972-055CBF-0000-0010SEF72200<br>SourceProcessID: 365AB972-055CBF-0000-0010SEF72200<br>SourceProcessID: 365AB972-055CBF-0000-0010SEF72200<br>SourceProcessID: 365AB972-055CBF-0000-0010SEF72200<br>SourceProcessID: 365AB972-055CBF-0000-0010SEF72200<br>SourceProcessID: 365AB972-055CBF-0000-0010SEF7200<br>SourceProcessID: 365AB972-055CBF-0000-0010SEF7200<br>SourceProcessID: 365AB972-055CBF-0000-0010SEF7200<br>SourceProcessID: 365AB972-055CBF-0000-0010SEF7200<br>SourceProcessID: 365AB972-055CBF-0000-0010SEF7200<br>SourceProcessID: 365AB972-055CBF-0000-0010SEF7200<br>SourceProcessID:                                                                                                    | <pre>xmlns: http://schemas.microsoft.com/win/2004/08/events/event</pre>                                              |
| <pre>System:<br/>Provider_attributes:<br/>Name: Microsoft-Windows-Sysmon<br/>Guid: 5770385F-C22A-43E0-BF4C-06F5600FFBD9<br/>EventID: 10<br/>Version: 3<br/>Level: 4<br/>Task: 10<br/>Opcode: 0<br/>Reywords: '0x80000000000000'<br/>TimeCreated_attributes:<br/>SystemTime: 2019-03-1719:37:11.661930Z<br/>EventRecordID: 4807<br/>Correlation: null<br/>Execution_attributes:<br/>ProcessID: 344<br/>ThreadID: 2032<br/>Channel: Microsoft-Windows-Sysmon/Operational<br/>Computer: PC04.example.corp<br/>Security_attributes:<br/>UserID: 5-1-5-18<br/>EventData:<br/>RuleName: ''<br/>UtcTime: 2019-03-17 19:37:11.641<br/>SourceProcessGUI: 365ABB72-A1E3-5CBE-0000-0010CEF72200<br/>SourceProcessGI: 3548<br/>SourceInreadId: 2272<br/>SourceProcessGI: 354872-0886-5CBF-0000-0010CEF72200<br/>SourceProcessGI: 3588<br/>SourceInreadId: 2272<br/>SourceTmage: C:Windows/System32\lsass.exe<br/>GrantedAccess: 'Wol10'<br/>TargetProcessGI: 355HB72-0886-5CBF-0000-00100EF72200<br/>SourceProcessGI: 3548<br/>SourceInreadId: 2272<br/>SourceTmage: C:Windows/System32\lsass.exe<br/>GrantedAccess: 'Wol10'<br/>TargetProcessGI: 355HB72-0886-5CBF-0000-001030500000<br/>TargetProcessGI: 355HB72-0886-5CBF-00000-001030500000<br/>TargetProcessGI: 272<br/>SourceTmage: C:Windows/System32\lsass.exe<br/>GrantedAccess: 'Wol10'<br/>TargetProcessGI: 476<br/>TargetTmage: C:Windows/System32\lsass.exe<br/>GrantedAccess: 'Wol10'<br/>TargetProcessGI: 227<br/>SourceTmage: C:Windows/System32\lsass.exe<br/>GrantedAccess: 'Wol10'<br/>TargetProcessGI: 227<br/>SourceTmage: C:Windows/System32\lsass.exe<br/>GrantedAccess: 'Wol10'<br/>TargetProcessGI: 227<br/>SourceTmage: C:Windows/System32\lsass.exe<br/>GrantedAccess: 'Wol10'<br/>TargetProcessGI: 227<br/>SourceTmage: C:Windows/System32\lsass.exe<br/>GrantedAccess: 'Wol10'<br/>TargetProcessGI: 227<br/>SourceTmage: C:Windows/System32\lsass.exe<br/>GrantedAccess: 'Wol10'<br/>TargetProcessGI: 227<br/>SourceTmage: C:Windows/System32\lsass.exe<br/>GrantedAccess: 'Wol10'<br/>TargetProcessGI: 227<br/>SourceTmage: C:Windows/System32\lsass.exe<br/>GrantedAccess: 'Wol10'<br/>TargetProcessGI: 227<br/>SourceTmage: C:Windows/System32\lsass.exe<br/>GrantedAccess: 'Wol10'<br/>TargetProcessGI: 227<br/>SourceTmage: C:Windows/System32\lsass.exe<br/>GrantedAccess: 'Wol10'<br/>TargetProcessGI: 227<br/>SourceTmage: C:Windows/System32\lsass.exe<br/>G</pre>                                                                                        | Event:                                                                                                    |
| <pre>Provider_attributes:<br/>Name: Microsoft-Kindows-Sysmon<br/>Guid: 5770385F-C22A-43E0-BF4C-06F5696FFBD9<br/>EventID: 10<br/>Version: 3<br/>Level: 4<br/>Task: 10<br/>Opcode: 0<br/>Keywords: '0x8000000000000000<br/>Opcode: 0<br/>Keywords: '0x800000000000000<br/>TimeCreated_attributes:<br/>SystemTime: 2010-03-1719:37:11.661930Z<br/>EventRecordID: 4807<br/>Correlation: null<br/>Execution_attributes:<br/>ProcessID: 344<br/>ThreadID: 2032<br/>Channel: Microsoft-Windows-Sysmon/Operational<br/>Computer: PC04.example.corp<br/>Security_attributes:<br/>UserID: 5-1-5-18<br/>EventData:<br/>RuleName: ''<br/>UtcTime: 2010-03-17 19:37:11.641<br/>SourceProcessGID: 365AB872-A1E3-SCBE-0000-0010CEF72200<br/>SourceProcessGID: 365AB872-A1E3-SCBE-0000-0010CEF72200<br/>SourceProcessGID: 365AB872-A1E3-SCBE-0000-001030560000<br/>TargetProcessGID: 365AB872-0886-SCBF-0000-001030560000<br/>TargetProcessGID: 365AB872-0886-SCBF-0000-00103056000<br/>TargetProcessGID: 365AB872-0886-SCBF-0000-001030560000<br/>TargetProcessGID: 365AB872-0886-SCBF-0000-001030560000<br/>TargetProcessGID: 36</pre>                                                                                                    | System:                                                                                                    |
| <pre>Name: Microsoft-Windows-Sysmon<br/>Guid: 5770385r-C22A-43E0-BF4C-06F5608FFBD9<br/>EventID: 10<br/>Version: 3<br/>Level: 4<br/>Task: 10<br/>Opcode: 0<br/>Keywords: '0x8000000000000'<br/>TimeCreated_attributes:<br/>SystemTime: 2019-03-1719:37:11.661930Z<br/>EventRecordID: 4807<br/>Correlation: null<br/>Execution_attributes:<br/>ProcessID: 344<br/>ThreadID: 2032<br/>ChannelMicrosoft-Windows-Sysmon/Operational<br/>Computer: PC04.example.com<br/>Security_attributes:<br/>UserID: 5-1-5-18<br/>EventData:<br/>RuleName: ''<br/>UtcTime: 2019-03-17 19:37:11.641<br/>SourceProcessID: 365AB872-A1E3-5C8E-0000-0010CEF72200<br/>SourceProcessId: 3588<br/>SourceThreadId: 2272<br/>SourceProcessId: 3588<br/>SourceThreadId: 2272<br/>SourceProcessId: 3588<br/>SourceThreadId: 2272<br/>SourceTamage: C:Windows/system32\lsass.exe<br/>GrantedAccess: 'Wol10'<br/>TargetTamage: C:Windows/SysTeM32\ndtl.dll+4595c[C:\Windows\system32\KERMELBASE.dll+8185[C:\Users\TEUser\Desktop\mimikatz_trunk\Win32\mimikatz.exe+5286[C:\Users\TEUser\Desktop\mimikatz_trunk\Win32\mimikatz_trunk\Win32\mimikatz_trunk\Win32\mimikatz_trunk\Win32\mimikatz.exe+5286[C:\Users\TEUser\Desktop\mimikatz_trunk\Win32\mimikatz.exe+5286[C:\Users\TEUser\Desktop\mimikatz_</pre>                                                                                                    | Provider attributes:                                                                                                 |
| <pre>Guid: 5770385F-C22A-43E0-BF4C-06F5698FFBD9 EventID: 10 Version: 3 Level: 4 Task: 10 Opcode: 0 Keywords: '0x80000000000000000 TimeCreated_attributes: SystemTime: 2019-03-1719:37:11.661930Z EventRecordID: 4807 Correlation: null Execution_attributes: ProcessID: 344 ThreadDD: 2032 Channel: Microsoft.windows.system0/Operational Computer: PC04.example.corp Security_attributes: UserID: 5-1-5-18 EventData: RuleName: '' UtCrime: 2019-03-17 19:37:11.641 SourceProcessID: 36ABB72-A1E3-SGE-0000-0010CEF72200 SourceProcessID: 36ABB72-A1E3-SGE-0000-0010CEF72200 SourceProcessID: 36ABB72-A1E3-SGE-0000-0010CEF72200 SourceProcessID: 36SABB72-A1E3-SGE-0000-0010050000 TargetProcessID: 36SABB72-A1E3-SGE-0000-001030500000 TargetProcessID: 36SABB72-ME3-SGE-0000-001030500000 TargetProcessID: 36SABB72-ME3-SGE-0000-001030500000 TargetProcessID: 36SAB72-ME3-SGE-0000-001030500000 TargetProcessID: 36SAB72-ME3-SGE-0000-001030500000 TargetProcessID: 36SAB72-ME3-SGE-0000-001030500000 TargetProcessID: 476 TargetProcessID: 476 TargetProcessID: 476 TargetProcessID: 476 TargetProcessID: 476 TargetProcessID: 476 TargetProcessID: 476 TargetProcessID: 476 TargetProcesSID: 476 TargetProcesSID: 476 TargetProcesSID: 476 TargetProcesS</pre>                                                                                                    | Name: Microsoft-Windows-Sysmon                                                                                       |
| <pre>EventID: 10<br/>Version: 3<br/>Level: 4<br/>Task: 10<br/>Oprode: 0<br/>Keywords: '0*800000000000000'<br/>TimeCreated_attributes:<br/>SystemTime: 2019-03-1719:37:11.661930Z<br/>EventRecordID: 4807<br/>Correlation: null<br/>Execution_attributes:<br/>ProcessID: 344<br/>ThreadID: 2032<br/>ChannelMicrosoft-Windows-Sysmon/Operational<br/>Computer: PC04.example.corp<br/>Security_attributes:<br/>UserID: S-1-5-18<br/>EventData:<br/>RuleName: ''<br/>UtcTime: 2019-03-17 19:37:11.641<br/>SourceProcessGUD: 365ABB72-ALB:SCBE-0000-0010CEF72200<br/>SourceProcessGID: 365ABB72-ALB:SCBE-0000-0010CEF72200<br/>SourceProcessGID: 365ABB72-ALB:SCBE-0000-0010CEF72200<br/>SourceProcessGID: 365ABB72-ALB:SCBE-0000-0010CEF72200<br/>SourceProcessGID: 365ABB72-ALB:SCBE-0000-0010CEF72200<br/>SourceProcessGID: 365ABB72-ALB:SCBE-0000-00100EEF72200<br/>SourceProcessGID: 365ABB72-ALB:SCBE-0000-00100EEF72200<br/>SourceProcessGID: 365ABB72-0886-SCB*-0000-00100EEF72200<br/>SourceProcessGID: 365ABB72-0886-SCB*-0000-00100EEF72200<br/>SourceProcessGID: 365ABB72-0886-SCB*-0000-00100EEF72200<br/>SourceProcessGID: 365AB872-0886-SCB*-0000-00100EEF72200<br/>SourceProcessGID: 365AB872-0886-SCB*-0000-00100EEF72200<br/>SourceProcessGID: 365AB872-0886-SCB*-0000-00100EEF72200<br/>SourceProcessGID: 365AB872-0886-SCB*-0000-00100EEF72200<br/>SourceProcessGID: 365AB872-0886-SCB*-0000-00100EEF72200<br/>SourceProcessGID: 365AB872-0886-SCB*-0000-00100EEF72200<br/>SourceProcessGID: 365AB872-0886-SCB*-0000-00100EEF72200<br/>SourceProcessGID: 365AB872-0886-SCB*-0000-00100EEF7200<br/>SourceProcessGID: 365AB872-0886-SCB*-0000-00100EEF7200<br/>SourceProcessGID: 365AB872-0886-SCB*-0000-00100EEF7200<br/>SourceProcessGID: 365AB872-0886-SCB*-0000-00100EEF7200<br/>SourceProcessGID: 365AB872-0886-SCB*-0000-00100EEF7200<br/>SourceProcessGID: 365AB872-0886-SCB*-0000-001000EEF7200<br/>SourceProcessGID: 365AB872-0886-SCB*-0000-001000EEF7200<br/>SourceProcessGID: 365AB872-0886-SCB*-0000-001000EEF7200<br/>SourceProcessGID: 365AB872-0886-SCB*-0000-001000EEF7200<br/>SourceProcessGID: 365AB872-0886-SCB*-0000-001000EEF7200<br/>SourceProcessGID: 365AB872-0886-SCB*-0000-001000EEF7200<br/>SourceProcesGID: 365AB872-0886-SCB*-0000-001000EF7200<br/>SourceProcesG</pre>                                                                                                    | Guid: 5770385F-C22A-43E0-BF4C-06F5698FFBD9                                                                           |
| <pre>Version: 3<br/>Level: 4<br/>Task: 10<br/>Opcode: 0<br/>Keywords: '0x80000000000000000<br/>TimeCreated_attributes:<br/>SystemTime: 2019-03-1719:37:11.661930Z<br/>EventRecordID: 4807<br/>Correlation: null<br/>Execution_attributes:<br/>ProcessID: 344<br/>ThreadID: 2032<br/>Channel: Microsoft.windows-Sysmon/Operational<br/>Computer: PC04.example.corp<br/>Security attributes:<br/>UserID: S-1-5-18<br/>EventData:<br/><br/>RuleWame:<br/>RuleWame:<br/>RuleWame:<br/>UserID: S-1-5-18<br/>EventData:<br/><br/>RuleWame:<br/>RuleWame:<br/>RuleWame:<br/>BourceInreadId: 2272<br/>SourceInreadId: 2272<br/>SourceInreadId: 2272</pre>           | EventID: 10                                                                                                    |
| Level: 4<br>Task: 10<br>Oprode: 0<br>Keyword: 0<br>Keyword: 0<br>Keyword: 0<br>Keyword: 0<br>Keyword: 0<br>SystemTime: 2019-03-1719:37:11.6619302<br>EventRecordID: 4807<br>Correlation: null<br>Execution_attributes:<br>ProcessID: 344<br>ThreadID: 2032<br>Channel: Microsoft-Windows-Sysmon/Operational<br>Computer: PC04.example.corp<br>Security_attributes:<br>UserID: 5-1-5-18<br>EventData:<br>RuleName: ''<br>UtcTime: 2019-03-17 19:37:11.641<br>SourceProcessID: 365AB872-A1E3-SCBE-0000-0010CEF72200<br>SourceProcessId: 3588<br>SourceThreadId: 2272<br>SourceTmage: C: VUsers\IFUser\Desktop\mimikatz_trunk\Win32\mimikatz.exe<br>TargetProcessId: 358AB872-0886-SCBF-0000-001030506000<br>TargetThrocessId: 476<br>TargetThrocessId: 476<br>TargetThroces                                                                                                    | Version: 3                                                                                                    |
| Task: 10<br>Opcode: 0<br>Keywords: '0×800000000000000<br>TimeCreated_attributes:<br>systemTime: 2019-03-17119:37:11.661930Z<br>EventRecordID: 4807<br>Correlation: null<br>Execution_attributes:<br>ProcessID: 344<br>ThreadID: 2032<br>Channel. Microsoft.windows-Sysmon/Operational<br>Computer: PC04.example.corp<br>Security_attributes:<br>UserID: 5-1-5-18<br>EventData:<br><br>RuleWame:<br>RuleWame:<br>RuleWame:<br>RuleWame:<br>RuleWame:<br>SourceFrocessGID: 365AB872-A1E3-SC8E-0000-0010CEF72200<br>SourceFrocessGID: 365AB872-A1E3-SC8E-0000-0010CEF72200<br>SourceFrocessGID: 365AB872-A1E3-SC8E-0000-0010CEF72200<br>SourceFrocessGID: 365AB872-0886-SC8F-0000-0010SEF72200<br>SourceFrocessGID: 365AB872-0886-SC8F-0000-0010SEF72200<br>SourceFrocesSGID: 365AB872-0886-SC8F-0000-0010SEF7EFF<br>TargetFrocesSGID: 365AB872-0886-SC8F-0000-0010SEF7EFF<br>RuleWame:<br>MiddawSLystem32LS8S.exe<br>GrantedAccess: 'W100wSLSYSTEM32LS8S.exe<br>GrantedAccess: 'W100wSLSYSTEM32LS8S.exe<br>GrantedAccess: 'W100wSLSYSTEM32LS8S.exe<br>GrantedAccess: 'W100wSLSYSTEM32LS8S.exe<br>GrantedAccess: 'W100wSLSYSTEM32LS8S.exe<br>GrantedAccess: 'W100wSLSYSTEM32LS8S.exe<br>GrantedAccess: 'W100wSLSYSTEM32LS8S.exe<br>GrantedAccess: 'W100wSLSYSTEM32LS8S.exe<br>GrantedAccess: 'W100WSLSYSTEM32LS8SS.exe<br>GrantedAccess: 'W100WSLSYSTEM32LS8SS.exe<br>GrantedAccess: 'W100WSLSYSTEM32LS8SS.exe<br>GrantedAccess:                                                                                                    | Level: 4                                                                                                    |
| <pre>Opcode: 0 Keywonds: '0x8000000000000' TimeCreated_attributes: SystemTime: 2010-03-17T19:37:11.661930Z EventRecordID: 4807 Correlation: null Execution_attributes: ProcessID: 344 ThreadID: 2032 ChannelMicrosoft.Windows-Sysmon/Operational Computer: PC04.example.corp Security_attributes: UserID: 5-1-5-18 EventData: RuleName: '' UtcTime: 2019-03-17 19:37:11.641 SourceProcessID: 365ABB72-ALE3-SCBE-0000-0010CEF72200 SourceProcessId: 3588 SourceInreadId: 2272 SourceProcessId: 3588 SourceInreadId: 2272 SourceProcessId: 356ABB72-ALE3-SCBE-0000-0010CEF72200 SourceProcessId: 3588 SourceInreadId: 2272 SourceProcessId: 356ABB72-ALE3-SCBE-0000-00100EEF72200 SourceProcessId: 356ABB72-0886-SCBF-0000-001030560000 TargetProcessId: 356ABB72-0886-SCBF-0000-001030560000 TargetProcessId: 476 TargetInage: C: VUsersVIEUser/Desktop/mimikatz_trunk/Win32/mimikat2.exe GrantedAccess: 0x1010 mikatz_trunk/Win32/mimikatz.exe+5C80[C: \Users\IEUser/Desktop\mimikatz_trunk\Win32/mimikatz.exe+5C86[C: \Users\IEUser/Desktop\mimikatz_trunk\Win32/mimikatz.exe+5C86[C: \Users\IEUser\Desktop\mimikatz_trunk\Win32/mimikatz.exe+5C86[C: \Users\IEUser\Desktop\mimikatz_trunk\Win32/mimikatz.exe+5C86[C: \Users\IEUser\Desktop\mimikatz_trunk\Win32/mimikatz.exe+5C86[C: \Users\IEUser\Desktop\mimikatz_trunk\Win32/mimikatz.exe+5C86[C: \Users\IEUser\Desktop\mimikatz_trunk\Win32/mimikatz.exe+5C86[C: \Users\IEUser\Desktop\mimikatz_trunk\Win32/mimikatz.exe+5C86[C: \Users\IEUser\Desktop\mimikatz_trunk\Win32/mimikatz.exe+5C86[C: \Users\IEUser\Desktop\mimikatz_trunk\Win32/mimikatz.exe+5C86[C: \Users\IEUser\Desktop\mimikatz_trunk\Win32/mimikatz.exe+5C86[C: \Users\IEUser\Desktop\mimikatz_trunk\Win32/mimikatz.exe+5C86[C: \Users\IEUser\Desktop\mimikatz_trunk\Win32/mimikatz.exe+5C86[C: \Users\IEUser\Desktop\mimikatz_trunk\Win32/mimikatz.exe+5C862[C: \Users\IEUser\Desktop\mimikatz_trunk\Win32/mimikatz.exe+5C862[C: \Users\IEUser\Desktop\mimikatz_trunk\Win32/mimikatz.exe+5C862[C: \Users\IEUser\Desktop\mimikatz_trunk\Win32/mimikatz.exe+5C862[C: \Users\IEUser\Desktop\mimikatz_tr</pre>                                                                                                    | Task: 10                                                                                                    |
| <pre>keywords: '0x80000000000000'<br/>TimeCreated_attributes:<br/>SystemTime: 2019-03-17T19:37:11.661930Z<br/>EventRecordID: 4807<br/>Correlation: null<br/>Execution_attributes:<br/>ProcessID: 344<br/>ThreadID: 2033<br/>ChannelMicrosoft.windows-Sysmon/Operational<br/>Computer: PC04.example.corp<br/>Security_attributes:<br/>UserID: 5-15-18<br/>EventData:<br/>RuleName: ''<br/>UtcTime: 2019-03-17 19:37:11.641<br/>SourceProcessGUID: 365ABB72-AIE3-SC8E-0000-0010CEF72200<br/>SourceProcessGID: 365ABB72-AIE3-SC8E-0000-0010CEF72200<br/>SourceProcessGID: 365ABB72-AIE3-SC8E-0000-0010CEF72200<br/>SourceProcessGID: 365ABB72-AIE3-SC8E-0000-00100EF72200<br/>SourceProcessGID: 365ABB72-0886-SC8F-00000-001030500000<br/>TargetProcessGID: 365ABB72-0886-SC8F-00000-001030500000<br/>TargetProcessGID: 365ABB72-0886-SC8F-00000-001030500000<br/>TargetProcessGID: 365ABB72-0886-SC8F-00000-001030500000<br/>TargetProcessGID: 365ABB72-0886-SC8F-00000-001030506000<br/>TargetProcessGID: 365ABB72-0886-SC8F-00000-001030506000<br/>TargetProcessGID: 365ABB72-0885-SC8F-00000-001030506000<br/>TargetProcessGID: 365ABB72-0886-SC8F-00000-001030506000<br/>TargetProcessGID: 365ABB72-0886-SC8F-00000-001030506000<br/>TargetProcessGID: 365ABB72-0886-SC8F-00000-0010305050000<br/>TargetProcessGID: 365ABB72-0886-SC8F-00000-0010305050000<br/>TargetProcessGID: 365ABB72-0886-SC8F-00000-0010305050000<br/>TargetProcessGID: 365ABB72-0886-SC8F-00000-0010305050000<br/>TargetProcessGID: 365ABB72-0886-SC8F-00000-0010305050000<br/>TargetProcessGID: 365ABB72-0886-SC8F-00000-0010305050000<br/>TargetProcessGID: 365ABB72-0886-SC8F-0000-0010305050000<br/>TargetProcessGID: 365ABB72-0886-SC8F-00000-0010305050000<br/>TargetProcessGID: 365ABB72-0886-SC8F-0000-0010305050000<br/>TargetProcessGID: 365ABB72-0886-SC8F-0000-00103050505000<br/>TargetProcessGID: 365ABB72-0886-SC8F-0000-0010305050000<br/>TargetProcesSGID: 365ABB72-0886-SC8F-0000-00103050505000<br/>TargetProcesSGID: 365ABB72-0886-SC8F-0000-00103050505000<br/>TargetProcesSGID: 365ABB72-0886-SC8F-0000-00103050505000<br/>TargetProcesSGID: 36</pre>                                                                                                    | Opcode: 0                                                                                                    |
| <pre>TimeCreated_attributes:<br/>SystemTem: 2019-03-1719:37:11.661930Z<br/>EventRecordID: 4807<br/>Correlation: null<br/>Execution attributes:<br/>ProcessID: 344<br/>ThreadD: 2032<br/>Channel: Microsoft-Windows-Sysmon/Operational<br/>Computer: PC04.example.corp<br/>Security_attributes:<br/>UserID: 5-1-5-18<br/>EventData:<br/>RuleKlame: ''<br/>UtcTime: 2019-03-17 19:37:11.641<br/>SourceProcessGUT: 365ABB72-A1E3-SCBE-0000-0010CEF72200<br/>SourceProcessGIT: 365ABB72-A1E3-SCBE-0000-0010CEF72200<br/>SourceProcessGIT: 356ABB72-A1E3-SCBE-0000-0010CEF72200<br/>SourceProcessGIT: 356ABB72-A1E3-SCBE-0000-001030500000<br/>TargetProcessGIT: 356ABB72-0886-SCBF-0000-001030500000<br/>TargetProcessGIT: 356ABB72-0886-SCBF-0000-001030500000<br/>TargetProcessGIT: 356ABB72-0886-SCBF-0000-001030500000<br/>TargetProcessGIT: 356ABB72-0886-SCBF-0000-001030500000<br/>TargetProcessGIT: 356ABB72-0886-SCBF-0000-001030500000<br/>TargetProcessGIT: 356ABB72-0886-SCBF-0000-001030500000<br/>TargetProcessGIT: 356ABB72-0886-SCBF-0000-001030500000<br/>TargetProcessGIT: 356ABB72-0886-SCBF-0000-001030500000<br/>TargetProcessGIT: 356AB72-0886-SCBF-0000-001030500000<br/>TargetProcessGIT: 356AB72-0886-SCBF-0000-0010305000000<br/>TargetProcesSIT: 356AB72-0886-SCB</pre>                                                                                                    | Keywords: '0x8000000000000'                                                                                          |
| <pre>SystemTime: 2019-03-17T19:37:11.661930Z<br/>EventRecordID: 4809<br/>Correlation: null<br/>Execution_attributes:<br/>ProcessID: 344<br/>ThreadID: 2032<br/>Channel: Microsoft-Windows-Sysmon/Operational<br/>Computer: PC04.example.corp<br/>Security attributes:<br/>UserID: S-15-18<br/>EventData:<br/>RuleName: ''<br/>UtcTime: 2019-08-17 19:37:11.641<br/>SourceProcessGUID: 365ABB72-A1E3-SC8E-0000-0010CEF72200<br/>SourceProcessGUID: 365ABB72-A1E3-SC8E-0000-0010CEF72200<br/>SourceProcessGUID: 365ABB72-A1E3-SC8E-0000-0010CEF72200<br/>SourceProcessGUID: 365ABB72-A1E3-SC8E-0000-0010CEF72200<br/>SourceProcessGUID: 365ABB72-0886-SC8E-0000-0010SEF72200<br/>SourceProcessGUI: 365ABB72-0886-SC8E-0000-0010SEF72200<br/>SourceProcessGUI: 365ABB72-0886-SC8E-0000-0010SEF72200<br/>SourceProcessGUI: 365ABB72-0886-SC8E-0000-0010SEF72200<br/>SourceProcessGUI: 365ABB72-0886-SC8E-0000-0010SEF72200<br/>SourceProcessGUI: 365ABB72-0886-SC8E-0000-0010SEF72200<br/>SourceProcessGUI: 365ABB72-0886-SC8E-0000-0010SEF72200<br/>SourceProcessGUI: 365ABB72-0886-SC8E-0000-0010SEF72200<br/>SourceProcessGUI: 365ABB72-0886-SC8E-0000-0010SEF72200<br/>SourceProcessGUI: 365ABB72-0886-SC8E-0000-0010SEF72200<br/>SourceProcessGUI: 365ABB72-0886-SC8E-0000-0010SEF7EF72200<br/>SourceProcesSUI: 365ABB72-0886-SC8E-0000-0010SEF7EF72200<br/>SourceProcesSUI: 365ABB72-0886-SC8E-0000-0010SEF7EF72200<br/>SourceProcesSUI: 365ABB72-0886-SC8E-0000-0010SEF7EF72200<br/>SourceProcesSUI: 365ABB72-0886-SC8E-0000-0010SEF7EF72200<br/>SourceProcesSUI: 365ABB72-0886-SC8E-0000-0010SEF7EF72200<br/>SourceProcesSUI: 365ABB72-0886-SC8E-0000-0010SEF7EF72200<br/>SourceProcesSUI: 365ABB72-0886-SC8E-0000-0010SEF7EF72200<br/>TargetProcesSUI: 365ABB72-0886-SC8E-0000-0010SEF7EF72200<br/>SourceProcesSUI: 365ABB72-0886-SC8E-0000-0010SEF7EF72200<br/>SourceProcesSUI: 365ABB72-0886-SC8E-0000-0010SEF7EF72200<br/>TargetProcesSUI: 365ABB72-0886-SC8E-0000-0010SEF7EF72200<br/>SourceProcesSUI: 365ABB72-0886-SC8E-0000-0010SEF7EF7200<br/>TargetProcesSUI: 365ABB72-0886-SC8E-0000-0010SEF7EF7200<br/>SourceProcesSUI: 365AB872-0886-SC8E-0000-0010SEF7EF7200<br/>SourceProcesSUI: 365AB72-0886-SC8E-0000-0010SEF7EF7200<br/>SourceProceSUI: 365AB72-0886-SC8E-0000-00100EF7200<br/>SourcePro</pre>                                                                                                    | TimeCreated attributes:                                                                                              |
| <pre>EventRecordID: 4807<br/>Correlation: null<br/>Execution attributes:<br/>ProcessID: 344<br/>ThreadID: 2032<br/>Channel. Microsoft-Windows-Sysmon/Operational<br/>Computer: PC04.example.corp<br/>Security_attributes:<br/>UserID: 5-1-5-18<br/>EventData:<br/>RuleName: ''<br/>UtcTime: 2019-03-17 19:37:11.641<br/>SourceProcessID: 365AB872-A1E3-5CBE-0000-0010CEF72200<br/>SourceProcessID: 365AB872-A1E3-5CBE-0000-0010CEF72200<br/>SourceProcessID: 365AB872-A1E3-5CBE-0000-0010CEF72200<br/>SourceProcessID: 365AB872-A1E3-5CBE-0000-00100CEF7200<br/>SourceProcessID: 365AB872-0886-5CBF-0000-001030500000<br/>TargetProcessID: 365AB872-0886-5CBF-0000-001030500000<br/>TargetProcessID: 365AB872-0886-5CBF-0000-001030500000<br/>TargetProcessID: 365AB872-0886-5CBF-0000-001030500000<br/>TargetProcessID: 365AB872-0886-5CBF-0000-001030500000<br/>TargetProcessID: 365AB872-0886-5CBF-0000-001030500000<br/>TargetProcessID: 365AB872-0886-5CBF-0000-001030500000<br/>TargetProcessID: 365AB872-0886-5CBF-0000-001030500000<br/>TargetProcessID: 365AB872-0886-5CBF-0000-001030500000<br/>TargetProcessID: 365AB872-0886-5CBF-0000-001030500000<br/>TargetProcessID: 365AB872-0886-5CBF-0000-00103050000<br/>TargetProcessID: 365AB872-0886-5CBF-0000-00103050000<br/>TargetProcessID: 365AB872-0886-5CBF-0000-00103050000<br/>TargetProcessID: 365AB872-0886-5CBF-0000-00103050000<br/>TargetProcessID: 365AB872-0886-5CBF-0000-00103050000<br/>TargetProcessID: 365AB872-0886-5CBF-0000-00103050000<br/>TargetProcessID: 365AB872-0886-5CBF-0000-00103050000<br/>TargetProcessID: 365AB872-0886-5CBF-0000-00103050000<br/>TargetProcessID: 365AB872-0886-5CBF-0000-00103050000<br/>TargetProcessID: 365AB872-0886-5CBF-0000-00103050000<br/>TargetProcessID: 365AB872-0886-5CBF-0000-00103050000<br/>TargetProcessID: 365AB872-0886-5CBF-0000-00103050000<br/>TargetProcessID: 365AB872-0886-5CBF-0000-00103050000<br/>TargetProcessID: 365AB872-0886-5CBF-0000-00103050000<br/>TargetProcessID: 365AB872-0886-5CBF-0000-0000<br/>TargetProcessID: 365AB872-0886-5CBF-0000-0000<br/>TargetProcessID: 365AB872-0886-5CBF-0000-0000<br/>TargetProcessID: 365AB872-0886-5CBF-0000-0000<br/>TargetProcessID: 365AB872-0886-5CBF-0000-0000<br/>TargetProcessID: 365AB872-0886-5CBF-0000-0000<br/>Targ</pre>                                                                                                    | SystemTime: 2019-03-17T19:37:11.661930Z                                                                              |
| Correlation: null<br>Execution attributes:<br>ProcessID: 344<br>ThreadID: 2002<br>ChannelMicrosoft.Windows-Sysmon/Operational<br>Computer: PC04.example.corp<br>Security_attributes:<br>UserID: 5-1-5-18<br>EventData:<br>RuleName: ''<br>UtcTime: 2019-03-17 19:37:11.641<br>SourceProcessGUID: 365ABB72-A1E3-5C8E-0000-0010CEF72200<br>SourceProcessGUID: 365ABB72-A1E3-5C8E-0000-0010CEF72200<br>SourceProcessGUID: 365ABB72-A1E3-5C8E-0000-0010CEF72200<br>SourceProcessGUID: 365ABB72-A1E3-5C8E-0000-0010CEF72200<br>SourceProcessGUID: 365ABB72-A1E3-5C8E-0000-0010CEF72200<br>SourceProcessGUID: 365ABB72-A1E3-5C8E-0000-0010CEF72200<br>SourceProcessGUID: 365ABB72-A1E3-5C8E-0000-0010CEF72200<br>SourceProcessGUID: 365ABB72-A1E3-5C8E-0000-0010CEF72200<br>SourceProcessGUID: 365ABB72-A1E3-5C8E-0000-0010CEF72200<br>SourceProcessGUID: 365ABB72-A1E3-5C8E-0000-0010CEF72200<br>SourceProcessGUID: 365ABB72-A1E3-5C8E-0000-0010CEF72200<br>SourceProcessGUID: 365ABB72-A1E3-5C8E-0000-0010CEF72200<br>SourceProcessGUID: 365ABB72-A1E3-5C8E-0000-0010CEF72200<br>SourceProcessGUID: 365ABB72-A1E3-5C8E-0000-0010CEF72200<br>SourceProcessGUID: 365ABB72-0880-5C8P-0000-00100CEF72200<br>SourceProcessGUID: 365ABB72-0880-5C8P-0000-001030560000<br>TargetProcessGUID: 365ABB72-0880-5C8P-0000-001030560000<br>TargetProcessGUID: 365ABB72-0880-5C8P-0000-001030560000<br>TargetProcessGUID: 365ABB72-0880-5C8P-0000-001030560000<br>TargetProcessGUID: 365ABB72-0880-5C8P-0000-001036560000<br>TargetProcessGUID: 365ABB72-0880-5C8P-0000-001036560000<br>TargetProcessGUID: 365ABB72-0880-5C8P-0000-001036560000<br>TargetProcessGUID: 365ABB72-0880-5C8P-0000-001036560000<br>TargetProcessGUID: 365ABB72-0880-5C8P-0000-00103656000<br>TargetProcessGUID: 365ABB72-0880-5C8P-0000-00103656000<br>TargetProcessGUID: 365ABB72-0880-5C8P-0000-001082-0880-5C8P-0000-001082-0880-5C8P-0000-001082-0880-5C8P-0000-001082-0880-5C8P-0000-001082-0880-5C8P-0000-001082-0880-5C8P-0000-001082-0880-5C8P-0000-001082-0880-5C8P-0000-0000-00000-000000<br>TargetProcesSUID: 365AB72-0880-5C8P-0000-001082-0880-5C8P-0000-00000-00000-00000-00000-0000-00                                                                                                    | EventRecordID: 4807                                                                                                  |
| Execution_attributes:<br>ProcessID: 344<br>ThreadD: 2032<br>Channel: Microsoft-Windows-Sysmon/Operational<br>Computer: PC04.example.corp<br>Security_attributes:<br>UserID: 5-1-5-18<br>EventData:<br>RuleName: ''<br>UtCTime: 2019-03-17 19:37:11.641<br>SourceProcessGID: 365AB872-A1E3-SCBE-0000-0010CEF72200<br>SourceProcessGID: 365AB872-A1E3-SCBE-0000-0010CEF72200<br>SourceProcessGID: 365AB872-0886-SCBF-0000-0010CEF72200<br>SourceProcessGID: 365AB872-0886-SCBF-0000-001030500000<br>TargetProcessGID: 365AB872-0886-SCBF-0000-001030500000<br>TargetProcessGID: 365AB872-0886-SCBF-0000-001030500000<br>TargetProcessGID: 365AB872-0886-SCBF-0000-001030500000<br>TargetProcessGID: 365AB872-0886-SCBF-0000-001030500000<br>TargetProcessGID: 365AB872-0886-SCBF-0000-001030500000<br>TargetProcessGID: 365AB872-0886-SCBF-0000-001030500000<br>TargetProcessGID: 365AB872-0886-SCBF-0000-001030500000<br>TargetProcessGID: 365AB872-0886-SCBF-0000-001030500000<br>TargetProcessGID: 365AB872-0886-SCBF-0000-001030500000<br>TargetProcessGID: 365AB872-0886-SCBF-0000-00103050000<br>TargetProcessGID: 365AB872-0886-SCBF-0000-00103050000<br>TargetProcessGID: 365AB872-0886-SCBF-0000-00103050000<br>TargetProcessGID: 365AB872-0886-SCBF-0000-00103050000<br>TargetProcessGID: 365AB872-0886-SCBF-0000-00103050000<br>TargetProcessGID: 365AB872-0886-SCBF-0000-00103050000<br>TargetProcessGID: 365AB872-0886-SCBF-0000-00103050000<br>TargetProcessGID: 365AB872-0886-SCBF-0000-00103050000<br>TargetProcessGID: 365AB872-0886-SCBF-0000-00103050000<br>TargetProcessGID: 365AB872-0886-SCBF-0000-00103050000<br>TargetProcessGID: 365AB872-0886-SCBF-0000-00103050000<br>TargetProcessGID: 365AB872-0886-SCBF-0000-00103050000<br>TargetProcessGID: 365AB872-0886-SCBF-0000-00103050000<br>TargetProcessGID: 365AB872-0886-SCBF-0000-00103050000<br>TargetProcessGID: 365AB872-0886-SCBF-0000-001000<br>SourceProcessGID: 365AB872-0886-SCBF-0000-0000<br>SourceProcessGID: 365AB872-0886-SCBF-0000-0010000<br>SourceProcessGID: 365AB872-0886-SCBF-0000-0000<br>SourceProcessGID: 365AB87-0886-SCBF-0000-0000<br>SourceProcesSGID: 365AB87-0886-SCBF-0000-000000<br>SourceProcesSGID: 365AB87                                                                                                    | Correlation: null                                                                                                    |
| ProcessID: 344<br>ThreadD: 2032<br>Channel: Microsoft-Windows-Sysmon/Operational<br>Computer: PC04.example.corp<br>Security_attributes:<br>UserID: 5-1-5-18<br>EventData:<br>RuleName: ''<br>UtcTime: 2019-03-17 19:37:11.641<br>SourceProcessGUID: 365ABB72-A1E3-5C8E-0000-0010CEF72200<br>SourceProcessGUID: 365ABB72-A1E3-5C8E-0000-0010CEF72200<br>SourceProcessId: 3588<br>SourceThreadId: 2272<br>SourceProcessId: 3588<br>SourceThreadId: 2272<br>SourceProcessId: 356AB72-0886-5C8F-0000-0010CEF72200<br>SourceProcessId: 3588<br>SourceThreadId: 2272<br>SourceProcessId: 356AB72-0886-5C8F-0000-001030500000<br>TargetProcessId: 365AB72-0886-5C8F-0000-001030500000<br>TargetProcessId: 476<br>TargetProcessId: 476<br>TargetProcessId: 476<br>TargetProcessId: 476<br>CallTrac: C: \windows\System32\sas.exe<br>GrantedAccess: '0x1010'<br>CallTrac: C: \windows\System32\sas.exe<br>GrantedAccess: '0x1010'<br>CallTrac: C: \windows\System32\sas.exe<br>GrantedAccess: '0x1010'<br>CallTrac: C: \windows\System32\sas.exe<br>GrantedAccess: '0x1010'<br>CallTrac: C: \windows\System32\sas.exe<br>GrantedAccess: '0x1010'<br>CallTrac: C: \windows\System32\sas.exe<br>GrantedAccess: '0x1010'<br>CallTrac: C: \windows\System32\sas.exe<br>GrantedAccess: '0x1010'<br>CallTrac: C: \windows\System32\sas.exe<br>GrantedAccess: '0x1010'<br>CallTrac: C: \windows\System32\sas.exe<br>GrantedAccess: '0x1010'<br>CallTrac: C: \windows\System32\sas.exe<br>GrantedAccess: '0x1010'<br>CallTrac: C: \windows\System32\sas.exe<br>GrantedAccess: '0x1010'<br>CallTrac: C: \windows\System32\sas.exe<br>GrantedAccess: '0x1010'<br>CallTrac: C: \windows\System32\sas.exe<br>GrantedAccess: '0x1010'<br>CallTrac: C: \windows\System32\stem32\stem32\stem32<br>Source: C: \windows\System32\stem32<br>Source: C: \windows\System32\stem32<br>Source: C: \windows\System32\stem32<br>Source: C: \windows\System32<br>Source: C: \windows\System32<br>Source: C: \windows\System32<br>Source: C: \windows\System32<br>Source: C: \windows\System32<br>Source: C: \windows\System32<br>Source: C: \windows\System32<br>Source: C: \windows\System32<br>Source: C: \windows\System32<br>Source: C: \windows\System32<br>Source: C: \windows\System32<br>S                                                                                                    | Execution attributes:                                                                                                |
| ThreadID: 2032<br>Channel: Microsoft.Windows-Sysmon/Operational<br>Computer: PC04.example.corp<br>Security_attributes:<br>UserID: 5-1-5-18<br>EventData:<br>RuleWame:<br>UtCTime: 2019-03-17 19:37:11.641<br>SourceProcessID: 365ABB72-AIE3-SCBE-0000-0010CEF72200<br>SourceProcessID: 365ABB72-AIE3-SCBE-0000-0010CEF72200<br>SourceProcessID: 365ABB72-0886-SCBF-0000-001030506000<br>TargetProcessID: 365ABB72-0886-SCBF-0000-001030506000<br>TargetProcessID: 365AB72-0886-SCBF-0000-001030506000<br>TargetProcessID: 365AB72-0886-SCBF-0000-001030506000<br>TargetProcessID: 365AB72-0886-SCBF-0000-001030506000<br>TargetProcessID: 365AB72-0886-SCBF-0000-001030506000<br>TargetProcessID: 365AB72-0886-SCBF-0000-00100<br>TargetProcessID: 365AB72-0886-SCBF-0000-00103050600<br>TargetProcessID: 40000<br>SourceProcessID: 40000<br>SourceProcessID: 400000<br>SourceProcessID: 400000<br>Sou                                                                                                    | ProcessID: 344                                                                                                    |
| <pre>channel:-Microsoft-Windows-Sysmon/Operational<br/>Computer: PC04.example.corp<br/>Security_attributes:<br/>UserID: 5-1-5-18<br/>EventData:<br/>RuleName: ''<br/>UtcTime: 2019-03-17 19:37:11.641<br/>SourceProcessIG: 35888<br/>SourceThreadId: 2272<br/>SourceThreadId: 2272<br/>SourceThreadId: 2272<br/>SourceThreadId: 2272<br/>SourceThreadId: 2272<br/>SourceThreadId: 2272<br/>SourceThreadId: 2272<br/>SourceThreadId: 2272<br/>SourceThreadId: 2272<br/>SourceThreadId: 2272<br/>SourceThreadId: 2272<br/>SourceThreadId: 2272<br/>SourceThreadId: 2272<br/>SourceThreadId: 2272<br/>SourceThreadId: 2372<br/>SourceThreadId: 2372<br/>SourceThreadId: 2372<br/>SourceThreadId: 2372<br/>SourceThreadId: 255AB872-0886-5C8F-0000-0010250000<br/>TargetThrocessGUI: 355AB872-0886-5C8F-0000-00105050000<br/>TargetThrocessGUI: 355AB872-0886-5C8F-0000-00105050000<br/>TargetThrocessGUI: 355AB872-0886-5C8F-0000-00105050000<br/>TargetThrocessGUI: 355AB872-0886-5C8F-0000-00105050000<br/>TargetThrocessGUI: 355AB872-0886-5C8F-0000-00105050000<br/>TargetThrocessGUI: 476<br/>TargetThrocessGUI: 476<br/>TargetThrocesSUI: 476<br/>TargetThrocesSUI: 476<br/>TargetThrocesSUI: 476<br/>TargetThrocesSUI: 476<br/>TargetThrocesSUI: 476<br/>TargetThrocesSUI: 476<br/>TargetThrocesSUI: 476<br/>TargetThrocesSUI: 476<br/>TargetThrocesSUI: 476<br/>TargetThrocesSUI: 476<br/>TargetThrocesSUI: 476<br/>Target</pre>                                                        | ThreadID: 2032                                                                                                    |
| Computer: PC04.example.corp<br>security attributes<br>UserDI: 5-1-5-18<br>EventData:<br>RuleName: ''<br>UtCrime: 2019-03-17 19:37:11.641<br>SourceProcessGUID: 365ABB72-AIE3-SC8E-0000-0010CEF72200<br>SourceProcessGUID: 365ABB72-AIE3-SC8E-0000-0010CEF72200<br>SourceProcessGUID: 365ABB72-0886-SC8F-00000-00103050000<br>TargetProcessGUID: 365ABB72-0886-SC8F-00000-00103050000<br>TargetProcessGUID: 365ABB72-0886-SC8F-00000-00103050000<br>TargetProcessGUID: 365ABB72-0886-SC8F-00000-00103050000<br>TargetProcessGUID: 365ABB72-0886-SC8F-00000-00103050000<br>TargetProcessGUID: 365ABB72-0886-SC8F-00000-0010305000<br>TargetProcessGUID: 365ABB72-0886-SC8F-00000-0010305000<br>TargetProcessGUID: 365ABB72-0886-SC8F-00000-0010305000<br>TargetProcessGUID: 365ABB72-0886-SC8F-00000-0010305000<br>TargetProcessGUID: 365ABB72-0886-SC8F-00000-0010305000<br>TargetProcessGUID: 365ABB72-0886-SC8F-00000-0010305000<br>TargetProcessGUID: 365ABB72-0886-SC8F-00000-0010305000<br>TargetProcessGUID: 365ABB72-0886-SC8F-0000-0010305000<br>TargetProcessGUID: 365ABB72-0886-SC8F-0000-0010305000<br>TargetProcessGUID: 365ABB72-0886-SC8F-0000-001030500<br>TargetProcessGUID: 365ABB72-0886-SC8F-0000-0010305000<br>TargetProcessGUID: 365ABB72-0886-SC8F-0000-001030500<br>TargetProcessGUID: 365ABB72-0886-SC8F-0000-001030500<br>TargetProcessGUID: 365ABB72-0886-SC8F-0000-001030500<br>TargetProcessGUID: 365ABB72-0886-SC8F-0000-001030500<br>TargetProcessGUID: 365ABB72-0886-SC8F-0000-001030500<br>TargetProcessGUID: 365ABB72-0886-SC8F-0000-001030500<br>TargetProcesSUID: 365ABB72-0886-SC8F-0000-001030500<br>TargetProcesSUID: 365ABB72-0886-SC8F-0000-00103050<br>TargetProcesSUID: 365ABB72-0886-SC8F-0000-00103050<br>TargetProcesSUID: 365ABB72-0886-SC8F-0000-SV57<br>SourceProcesSUID: 365ABB72-0886-SC8F-0000-00103050<br>SourceProcesSUID: 365AB872-0886-SC8F-0000-0010050<br>SourceProcesSUID: 365AB872-0886-SC8F-0000-0010050<br>SourceProceSUID: 365AB872-0886-SC8F-0000-0010050<br>SourceProceSUID: 365AB872-0886-SC8F-0000-0010050<br>SourceProceSUID: 365AB872-0886-5C8F-0000-0010050<br>SourceProceSUID: 365AB872-0886-5C8F-0000-0010050<br>SourceProceSUID: 365AB872                                                                                                    | _Channel: Microsoft-Windows-Sysmon/Operational                                                                       |
| <pre>SecUnity_attributes:<br/>UserDIS_S-1-5-18<br/>EventData:<br/>RuleName: ''<br/>RuleName: ''<br/>SourceProcessIG': 365ABB72-A1E3-5CBE-0000-0010CEF72200<br/>SourceThreadId: 2272<br/>SourceThreadId: 2272</pre> | Computer: PC04.example.corp                                                                                          |
| UserJD: 5-1-5-18<br>EventData:<br>RLIeName: ''<br>UtcTime: 2019-08-17 19:37:11.641<br>SourceProcessGUID: 365ABB72-A1E3-5C8E-0000-0010CEF72200<br>SourceInreadGi: 2271<br>SourceInreadGi: 2272<br>SourceInreadGi: 2272<br>SourceInreadGi: 2272<br>SourceInage: C:\WindowsLystem32\lsass.exe<br>GrantedAccess: '0x1010<br>CallTrace: C:\WindowsLystem32\lsass.exe<br>GrantedAccess: '0x1010<br>CallTrace: C:\WindowsLystem32\lsass.exe<br>GrantedAccess: '0x1010<br>CallTrace: C:\WindowsLystem32\lsass.exe<br>GrantedAccess: '0x1010<br>CallTrace: C:\WindowsLystem32\lsass.exe<br>Mikatz_trunk\Win32\mimikatz.exe+5c5a9[C:\Users\IEUser\Desktop\mimikatz_trunk\Win32\mimikatz.exe+5c86c[C:\Users\IEUser\Desktop\mimikatz_trunk\Win32\mimikatz.exe+5c86c[C:\Users\IEUser\Desktop\mimikatz_trunk\Win32\mimikatz.exe+5c4ff[C:\Users\IEUser\Desktop\mimikatz_trunk\Win32\mimikatz.exe+5c4ff[C:\Users\IEUser\Desktop\mimikatz_trunk\Win32\mimikatz.exe+5c4ff[C:\Users\IEUser\Desktop\mimikatz.exe+5c4ff[C:\Users\IEUser\Desktop\mimikatz.exe+5c4ff[C:\Users\IEUser\Desktop\mimikatz.exe+5c4ff[C:\Users\IEUser\Desktop\mimikatz.exe+5c4ff[C:\Users\IEUser\Desktop\mimikatz.exe+5c4ff[C:\Users\IEUser\Desktop\mimikatz.exe+5c4ff[C:\Users                                                                                                    | Security attributes:                                                                                                 |
| EventData:<br>RuleName: ''<br>UtcTime: 2019-03-17 19:37:11.641<br>SourceProcessGID: 365ABB72-A1E3-558E-0000-0010CEF72200<br>SourceProcessGID: 3588<br>SourceThreadId: 2272<br>SourceTmage: C:\Users\IEUser\Desktop\mimikatz_trunk\Win32\mimikatz.exe<br>TargetProcessGID: 365AB872-0886-558F-0000-001030560000<br>TargetProcessGID: 365AB872-0886-558F-0000-001030560000<br>TargetProcessGID: 365AB872-0886-558F-0000-001030560000<br>TargetTrocesSId: 476<br>TargetTrage: C:\Windows\system32\lsass.exe<br>GrantedAccess: '0x1010<br>c:\Users\IEUser\Desktop\mimikatz_trunk\Win32\mimikatz.exe+55a9[C:\Users\IEUser\Desktop\mimikatz_trunk\Win32\mimikatz.exe+55a6C[C:\Users\IEUser\Desktop\mimikatz_trunk\Win32\mimikatz.exe+55a9[C:\Users\IEUser\Desktop\mimikatz_trunk\Win32\mimikatz.exe+55a6C[C:\Users\IEUser\Desktop\mimikatz_trunk\Win32\mimikatz.exe+5c4ff[C:\Users\IEUser\Desktop\mimikatz_trunk\Win32\mimikatz.exe+5c4ff[C:\Users\IEUser\Desktop\mimikatz.exe+5c4ff[C:\Users\IEUser\Desktop\mimikatz_trunk\Win32\mimikatz.exe+5c4ff[C:\Users\IEUser\Desktop\mimikatz_trunk\Win32\mimikatz.exe+5c4ff[C:\Users\IEUser\Desktop\mimikatz_trunk\Win32\mimikatz.exe+5c4ff[C:\Users\IEUser\Desktop\mimikatz_trunk\Wi                                                                                                    | UserID: S-1-5-18                                                                                                    |
| RuleName: ''<br>Utclime: 2010-03-17 19:37:11.641<br>SourceProcessGUID: 365ABB72-A1E3-5C8E-0000-0010CEF72200<br>SourceInreadId: 2272<br>SourceInreadId: 2272<br>SourceInread                                                                                                    | EventData:                                                                                                    |
| <pre>Utclime: 2019-03-17 19:37:11.641 SourceProcessGUID: 365ABB72-A1E3-5CBE-0000-0010CEF72200 SourceProcessGUID: 356ABB72-A1E3-5CBE-0000-0010CEF72200 SourceThreadId: 2272 SourceThreadId: 2272 SourceThreadId: 2272 TargetProcessGUID: 365ABB72-0806-5CBF-0000-001030560000 TargetProcessGUID: 365ABB72-0806-5CBF-0000-001030560000 TargetThreadS: (:\Windows\System32\lsass.exe GrantedAccess: '0x1010 CallTrace: C:\Windows\SysTEM32\ntdll.dll+4595c]C:\Windows\system32\KERNELBASE.dll+8185 C:\Wsers\TEUser\Desktop\mimikatz_trunk\Win32\mimikatz.exe+5C86c]C:\Wsers\IEUser\Desktop\mimikatz_trunk\Win32\mimikatz.exe+5C86c]C:\Wsers\IEUser\Desktop\mimikatz_trunk\Win32\mimikatz.exe+5C86c]C:\Wsers\IEUser\Desktop\mimikatz_trunk\Win32\mimikatz.exe+5C46f]C:\Wsers\IEUser\Desktop\mimikatz_trunk\Win32\mimikatz.exe+5C46f[C:\Wsers\IEUser\Desktop\mimikatz_trunk\Win32\mimikatz.exe+5C46f[C:\Wsers\IEUser\Desktop\mimikatz_trunk\Wsin32\mimikatz.exe+5C46f[C:\Wsers\IEUser\Desktop\mimik</pre>                                                                                                    | RuleName: ''                                                                                                    |
| SourceProcessGUID: 365ABB72-AIE3-5C8E-0000-0010CEF72200<br>SourceInceprocessId: 3588<br>SourceInreadId: 2272<br>SourceInage: C:\USers\IEUser\Desktop\mimikatz_trunk\Win32\mimikatz.exe<br>TargetProcessGUID: 365AB872-0886-5C8F-0000-001030560000<br>TargetInage: C:\Windows\System32\lsass.exe<br>GrantedAccess: '0x1010'<br>CallTrac: C:\Windows\SysteM32\lsass.exe<br>GrantedAccess: '0x1010'<br>CallTrac: C:\Windows\SysteM32\lsass.exe<br>Joesktop\mimikatz_trunk\Win32\mimikatz.exe+5c80C[C:\Users\IEUser\Desktop\mimikatz_trunk\Win32\mimikatz.exe+5c86C[C:\Users\IEUser\Desktop\mimikatz_trunk\Win32\mimikatz.exe+5c86C[C:\Users\IEUser\Desktop\mimikatz_trunk\Win32\mimikatz_trunk\                                                                                                    | UtcTime: 2019-03-17 19:37:11.641                                                                                     |
| SourceProcessId: 3588<br>SourceInreadId: 2272<br>SourceImage: C:\Users\IEUser\Desktop\mimikatz_trunk\Win32\mimikatz.exe<br>TargetProcessId: 365AB872-0886-5C8F-0000-001030500000<br>TargetProcessId: 476<br>TargetProcessId: 476<br>TargetProcessId: 476<br>CallTrace: C:\Windows\System32\lsass.exe<br>GrantedAccess: '0x1010<br>CallTrace: C:\Windows\SySTEM32\ntdll.dll+4595c C:\Windows\system32\KERNELBASE.dll+8185 C:\Users\IEUser\Desktop\m<br>mikatz_trunk\Win32\mimikatz.exe+5C80[C:\Users\IEUser\Desktop\mimikatz_trunk\Win32\mimikatz.exe+5C86c C:\Users\IEUser\Desktop\mimikatz_trunk\Win32\mimikatz.exe+5C46f[C:\Users\IEUser\Desktop\mimikatz_trunk\Win32\mimikatz.exe+5C46f[C:\Users\IEUser\Desktop\mimikatz.exe+5C46f[C:\Users\IEUser\Desktop\mimikatz_trunk\Win32\mimikatz.exe+5C46f[C:\Users\IEUser\Desktop\mimikatz_trunk\Win32\mimikatz.exe+5C46f[C:\Users\IEUser\Desktop\mimikatz_trunk\Win32\mimikatz.exe+5C46f[C:\Users\IEUser\Desktop\mimikatz_trunk\Win32\mimikatz.exe+5C46f[C:\Users\IEUser\Desktop\mimikatz_trunk\Win32\mimikatz.exe+5C46f[C:\Users\IEUser\Deskto                                                                                                    | SourceProcessGUID: 365ABB72-A1E3-5C8E-0000-0010CEF72200                                                              |
| SourceThreadId: 2272<br>SourceThreadId: 2272<br>TargetProcessGUID: 365ABB72-0886-5C8F-0000-001030560000<br>TargetProcessId: 476<br>TargetProcessId: 476<br>CallTrace: c:\windows\System32\lsass.exe<br>GrantedAccess: '0x1010'<br>CallTrace: c:\windows\SYSTEM32\ntdll.dll+4595c]C:\Windows\system32\KERNELBASE.dll+8185 C:\Users\TEUser\Desktop\nmikatz_trunk\Win32\mimikatz.exe+5c86c[C:\Users\IEUser\Desktop\mimikatz_trunk\Win32\mimikatz.exe+5c86c[C:\Users\IEUser\Desktop\mimikatz_trunk\Win32\mimikatz.exe+5c8fc]C:\Users\IEUser\Desktop\mimikatz_trunk\Win32\mimikatz.exe+5c8fc]C:\Users\IEUser\Desktop\mimikatz.exe+5c8fc]C:\Users\IEUser\Desktop\mimikatz.exe+5c8fc]C:\Users\IEUser\Desktop\mimikatz.exe+5c8fc]C:\Users\IEUser\Desktop\mimikatz.exe+5c8fc]C:\Users\IEUser\Desktop\mimikatz.exe+5c8fc]C:\Users\IEUser\Desktop\mimikatz.exe+5c8fc]C:\Users\IEUser\Desktop\mimikatz.exe+5c8fc]C:\Users\IEUser\Desktop\mimikatz.exe+5c8fc]C:\Users\IEUser\Desktop\mimikatz.exe+5c8fc]C:\Users\IEUser\D                                                                                                    | SourceProcessId: 3588                                                                                                |
| SourceImage: C:\Users\IEUser\Desktop\mimikatz_trunk\Win32\mimikatz.exe<br>TargetProcessGUID: 365AB872-0886-5C8F-0000-01030560000<br>TargetTrocessId: 476<br>TargetTrocessId: 476<br>TargetTromge: C:\Windows\System32\lsass.exe<br>GrantedAccess: '0x1010'<br>CallTrace: C:\Windows\SYSTEM32\ntdll.dll4595c[C:\Windows\system32\KERNELBA5E.dll+8185 C:\Users\TEUser\Desktop\mimikatz_trunk\Win32\mimikatz.exe+5c88c[C:\Users\TEUser\Desktop\mimikatz_trunk\Win32\mimikatz.exe+5c88c[C:\Users\TEUser\Desktop\mimikatz_trunk\Win32\mimikatz.exe+5c88c[C:\Users\TEUser\Desktop\mimikatz_trunk\Win32\mimikatz.exe+5c88c[C:\Users\TEUser\Desktop\mimikatz_trunk\Win32\mimikatz.exe+5c88c[C:\Users\TEUser\Desktop\mimikatz_trunk\Win32\mimikatz.exe+5c4ff[C:\Users\TEUser\Desktop\mimikatz_trunk\Win32\mimikatz.exe+5c4ff[C:\Users\TEUser\Desktop\mimikatz_trunk\Win32\mimikatz.exe+5c4ff[C:\Users\TEUser\Desktop\mimikatz_trunk\Win32\mimikatz.exe+5c4ff[C:\Users\TEUser\Desktop\mimikatz_trunk\Win32\mimikatz.exe+5c4ff[C:\Users\TEUser\Desktop\mimikatz_trunk\Win32\mimikatz.exe+5c4ff[C:\Users\TEUser\Desktop\mimikatz_trunk\Win32\mimikatz.exe+5c4ff[C:\Users\TEUser\Desktop\mimikatz_trunk\Win32\mimikatz.exe+5c4ff[C:\Users\TEUser\Desktop\mimikatz_trunk\Win32\mimikatz.exe+5c4ff[C:\Users\TEUser\Desktop\mimikatz_trunk\Win32\mimikatz.exe+5c4ff[C:\Users\TEUser\Desktop\mimikatz_trunk\Win32\mimikatz.exe+5c4ff[C:\Users\TEUser\Desktop\mimikatz.exe+5c4ff][C:\Users\TEUser\Desktop\mimikatz.exe+5c4ff][C:\Users\TEUser\Desktop\mimikatz.exe+5c4ff][C:\Users\TEUser\Desktop\mimikatz.exe+5c4ff][C:\Users\TEUser\Desktop\mimikatz.exe+5c4ff][C:\Users\TEUser\Desktop\mimikatz.exe+5c4ff][C:\Users\TeUser\Desktop\mimikatz.exe+5c4ff][C:\Users\TeUser\Desktop\mimikatz.exe+5c4ff][C:\Users\TeUser\Desktop\mimikatz.exe+5c4ff][C:\Users\TeUser\Desktop\mimikatz.exe+5c4ff][C:\Users\TeUser\Desktop\mimikatz.exe+5c4ff][C:\Users\TeUser\Desktop\mimikatz.exe+5c4ff][C:\Users\TeUser\Desktop\mimikatz.exe+5c4ff][C:\Users\TeUser\Desktop\mimikatz.exe+5c4ff][C:\Users\TeUser\Desktop\mimikatz.exe+5c4ff][C:\Users\TeUser\Desktop\mimikatz.exe+5c4                                                                                                    | SourceThreadId: 2272                                                                                                 |
| TargetProcessGUID: 365ABB72-0886-5C8F-0000-001030560000<br>TargetProcessId: 476<br>TargetImage: C:\Windows\system32\lsass.exe<br>GrantedAccess: '0x1010'<br>CallTrace: C:\Windows\SYSTEM32\ntdll.dll+4595c C:\Windows\system32\KERNELBASE.dll+8185 C:\Users\IEUser\Desktop\m<br>mikatz_trunk\Win32\mimikatz.exe+5c30]C:\Users\IEUser\Desktop\mimikatz_trunk\Win32\mimikatz.exe+5c86c C:\Users\IEUser<br>\Desktop\mimikatz_trunk\Win32\mimikatz.exe+5c80[C:\Users\IEUser\Desktop\mimikatz_trunk\Win32\mimikatz.exe+5c86c]C:\Users\IEUser<br>\Desktop\mimikatz_trunk\Win32\mimikatz.exe+5c4ff C:\<br>sers\IEUser\Desktop\mimikatz_trunk\Win32\mimikatz.exe+3b3d3                                                                                                    | SourceImage: C:\Users\IEUser\Desktop\mimikatz_trunk\Win32\mimikatz.exe                                               |
| TargetProcessId: 476<br>TargetTmage: C:\windows\system32\lsass.exe<br>GrantedAccess: '0x1010'<br>CallTrace: C:\windows\SystEM32\ntdll.dll+4595c C:\Windows\system32\KERNELBASE.dll+8185 C:\Users\TEUser\Desktop\m<br>mikatz_trunk\win32\mimikatz.exe+5c5a9 C:\Users\TEUser\Desktop\mimikatz_trunk\Win32\mimikatz.exe+5c8bc C:\Users\TEUser<br>\Desktop\mimikatz_trunk\Win32\mimikatz.exe+5c4ff C:\Users\TEUser\Desktop\mimikatz_trunk\Win32\mimikatz.exe+5c4ff<br>Sers\TEUser\Desktop\mimikatz_trunk\Win32\mimikatz.exe+5b3d3                                                                                                    | TargetProcessGUID: 365ABB72-0886-5C8F-0000-001030560000                                                              |
| TargetImage: C:\Windows\System32\lsass.exe<br>GrantedAccess: '0x1010'<br>CallTrace: C:\Windows\SYSTEM32\ntdll.dll+4595c C:\Windows\system32\KERNELBASE.dll+8185 C:\Users\TEUser\Desktop\m<br>mikatz_trunk\Win32\mimikatz.exe+5c3e9 C:\Users\IEUser\Desktop\mimikatz_trunk\Win32\mimikatz.exe+5c86c C:\Users\IEUser<br>\Desktop\mimikatz_trunk\Win32\mimikatz.exe+5c4e9 C:\Users\IEUser\Desktop\mimikatz_trunk\Win32\mimikatz.exe+5c4ff C:\<br>sers\IEUser\Desktop\mimikatz_trunk\Win32\mimikatz.exe+5c4ff C:\                                                                                                    | TargetProcessId: 476                                                                                                 |
| GrantedAccess: '0x1010'<br>CallTrace: c:\windows\SYSTEM32\ntdll.dll+4595c C:\Windows\system32\KERNELBASE.dll+8185 C:\Users\TEUser\Desktop\m<br>mikatz_trunk\Win32\mimikatz_exe+5c3e9[c:\Users\IEUser\Desktop\mimikatz_trunk\Win32\mimikatz.exe+5c86c[C:\Users\IEUser<br>\Desktop\mimikatz_trunk\Win32\mimikatz.exe+5cd2]C:\Users\IEUser\Desktop\mimikatz_trunk\Win32\mimikatz.exe+5c4ff C:\<br>sers\IEUser\Desktop\mimikatz_trunk\Win32\mimikatz.exe+5b3d3                                                                                                    | TargetImage: C:\Windows\system32\lsass.exe                                                                           |
| CallTrace: C:\Windows\SYSTEM32\htdl.dll+459sc[C:\Windows\System32\KERMELBA5E.dll+8185[C:\Users\ZTEUser\Desktop\m<br>mikatz_trunk\Win32\mimikatz_exe+5c59 C:\Users\IEUser\Desktop\mimikatz_trunk\Win32\mimikatz_exe+5c86C[C:\Users\IEUser<br>\Desktop\mimikatz_trunk\Win32\mimikatz_exe+5cbd2[C:\Users\IEUser\Desktop\mimikatz_trunk\Win32\mimikatz_exe+5c4f[C:\<br>sers\IEUser\Desktop\mimikatz_trunk\Win32\mimikatz_exe+5bd3                                                                                                    | GrantedAccess: '0x1010'                                                                                              |
| mikatz_trunk\Win32\mimikatz_exe+5c5a9[c:\Users\IEUser\Desktop\mimikatz_trunk\Win32\mimikatz_exe+5c86c[c:\Users\IEUse<br>\Desktop\mimikatz_trunk\Win32\mimikatz.exe+5cbd2[c:\Users\IEUser\Desktop\mimikatz_trunk\Win32\mimikatz.exe+5c4ff[c:\<br>sers\IEUser\Desktop\mimikatz_trunk\Win32\mimikatz.exe+3b3d3                                                                                                    | CallTrace: C:\Windows\SYSTEM32\ntdll.dll+4595c C:\Windows\system32\KERNELBASE.dll+8185 C:\Users\IEUser\Desktop\m     |
| \Desktop\mimikatz_trunk\Win32\mimikatz.exe+5cbd2 C:\Users\IEUser\Desktop\mimikatz_trunk\Win32\mimikatz.exe+5c4ff C:\<br>sers\IEUser\Desktop\mimikatz_trunk\Win32\mimikatz.exe+3b3d3                                                                                                    | mikatz_trunk\Win32\mimikatz.exe+5c5a9 C:\Users\IEUser\Desktop\mimikatz_trunk\Win32\mimikatz.exe+5c86c C:\Users\IEUse |
| sers\IEUser\Desktop\mimikatz_trunk\Win32\mimikatz.exe+3b3d3                                                                                                    | \Desktop\mimikatz_trunk\Win32\mimikatz.exe+5cbd2 C:\Users\IEUser\Desktop\mimikatz_trunk\Win32\mimikatz.exe+5c4ff C:\ |
|                                                                                                    | sers\IEUser\Desktop\mimikatz_trunk\Win32\mimikatz.exe+3b3d3                                                          |

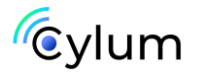

3. Indique los dominios que se detectan en los registros analizados

C:\chainsaw>chainsaw.exe search DomainName -i "EVTX-ATTACK-SAMPLES-master\Credential Access"

DOMINIOS:

- Insecurebank:

| Event_attributes:                                                       |
|-------------------------------------------------------------------------|
| <pre>xmlns: http://schemas.microsoft.com/win/2004/08/events/event</pre> |
| Event:                                                                  |
| System:                                                                 |
| Provider_attributes:                                                    |
| Name: Microsoft-Windows-Eventlog                                        |
| Guid: '{fc65ddd8-d6ef-4962-83d5-6e5cfe9ce148}'                          |
| EventID: 1102                                                           |
| Version: 0                                                              |
| Level: 4                                                                |
| Task: 104                                                               |
| Opcode: 0                                                               |
| Keywords: '0x4020000000000000'                                          |
| TimeCreated_attributes:                                                 |
| SystemTime: 2019-03-25T09:09:14.916619Z                                 |
| EventRecordID: 198238040                                                |
| Correlation: null                                                       |
| Execution_attributes:                                                   |
| ProcessID: 744                                                          |
| ThreadID: 2028                                                          |
| Channel: Security                                                       |
| Computer: DC1.insecurebank.local                                        |
| Security: null                                                          |
| UserData:                                                               |
| LogFileCleared_attributes:                                              |
| xmlns: http://manifests.microsoft.com/win/2004/08/windows/eventlog      |
| LogFileCleared:                                                         |
| SubjectUserSid: S-1-5-21-738609754-2819869699-4189121830-1108           |
| SubjectUserName: bob                                                    |
| SubjectDomainName: insecurebank                                         |
| SubjectLogonId: '0x8d7099'                                              |

#### -3B - THREEBEESCO.COM:

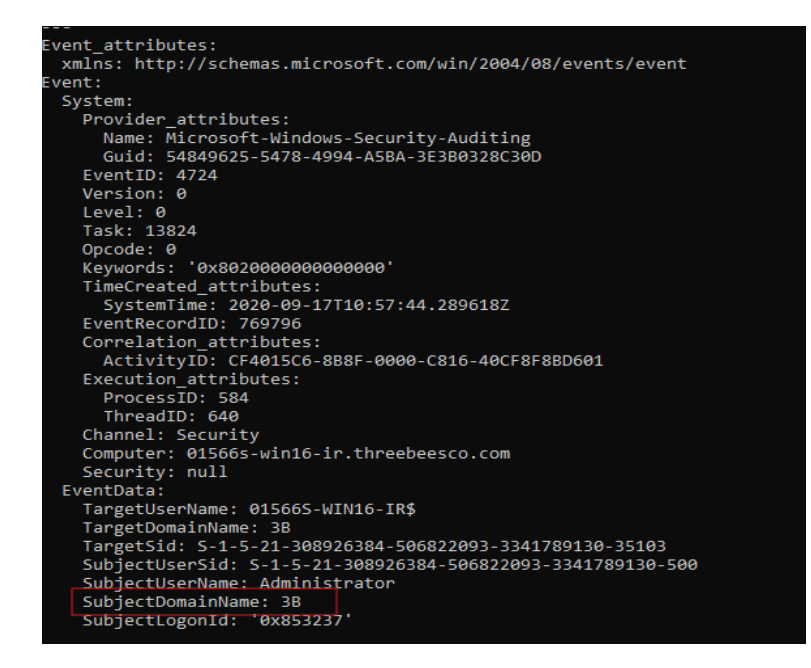

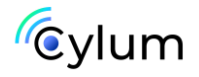

- hqcorp:

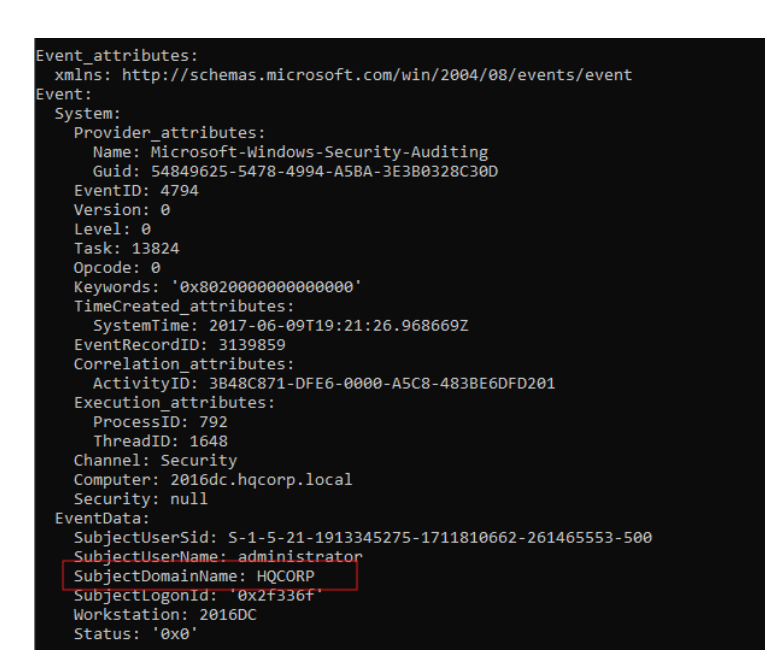

# 4. Indicar si ha habido algún ataque de fuerza bruta a los servicios de bases de datos SQL:

C:\chainsaw>chainsaw.exe search SQL -i "EVTX-ATTACK-SAMPLES-master\Credential Access"

A. Indicar IP de origen que realiza el ataque.

**IP**: 10.0.2.17

B. Indicar hostname del equipo.

#### HOSTNAME: MSEDGEWIN10

A. Indicar nombre del servicio de base de datos atacado.

#### SERVICIO: MSSQLSERVER

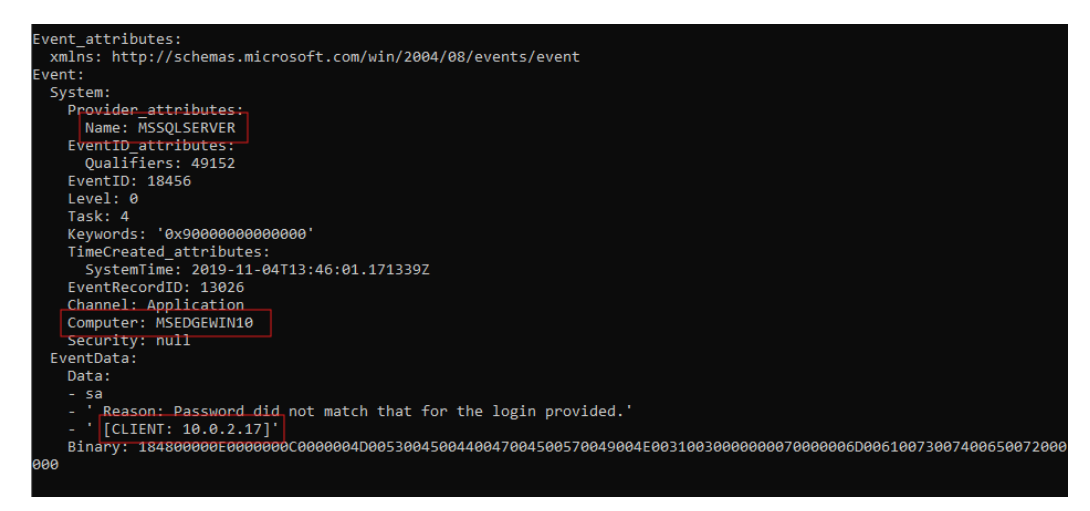

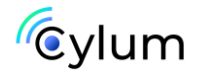

# 5. Indicar si se ha realizado algún dump (volcado de información) a través de powershell.

:\chainsaw>chainsaw.exe hunt "EVTX-ATTACK-SAMPLES-master\Credential Access" -s sigma-master\rules\windows\powershell --mapping mappings\sigma-event-logs-all.yml --full

C:\chainsaw>chainsaw.exe search "lsass.dmp" "EVTX-ATTACK-SAMPLES-master\Credential Access"

A. Indicar Hostname del equipo donde se realizó el volcado de información.

### HOSTNAME: MSEDGEWIN10

B. Indicar ruta y nombre del archivo powershell ejecutado.

#### RUTA: C:\Users\Public\lsass\_wer\_ps.ps1

C. Indicar ruta y nombre del archivo dump generado.

### **RUTA**: C:\Users\IEUser\Desktop\lsass.dmp

+] Found 3 hits

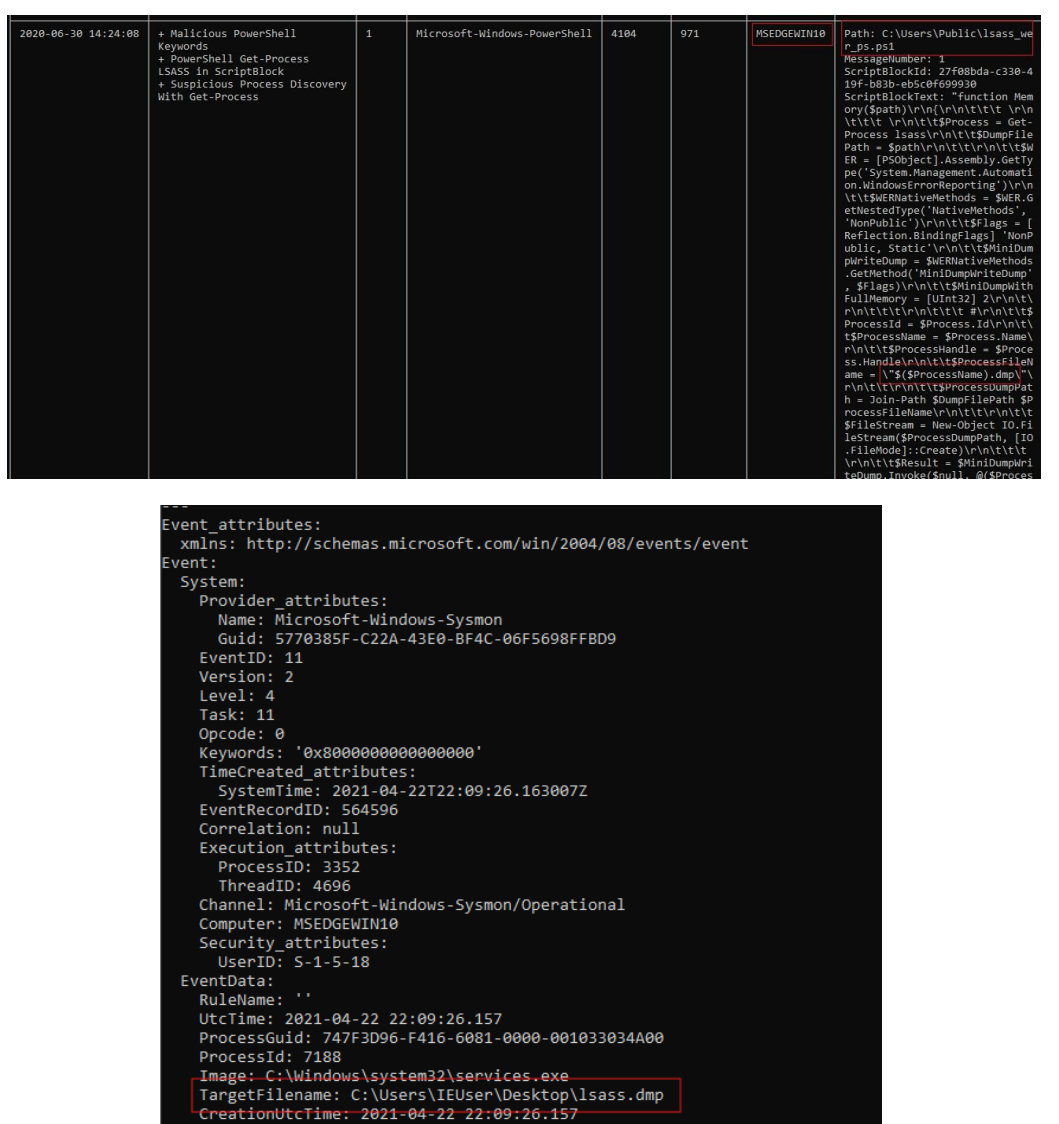

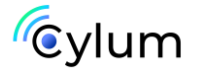